# **Duties Setup**

 Video tutorial

**Duties Setup** is a panel where you can add duties definitions (duties on aircraft, standby, trainings, days off, etc...), plus you can set up which email template should be used for either Roster changes or Duty Requests.

The main Duties Setup page is divided into **6** main sections:

## General

3 options are available to be defined here:

- CDR Type an option to define duties on the aircraft per a type or per a registration.
- By default overwrite crew while changing CDR Leon will automatically overwrite crew when the aircraft duty is added to another crew member in the roster. For example, if crew BAR was assigned to a flight on D-LEON and later aircraft duty was assigned to crew DEL, Leon will automatically change the crew and DEL will get assigned to the flight.
- **Roster notification attachment** option to select the attachment to Roster changes email between 'Work Time' report, 'Work Schedule' report, and 'None'
- Submit duty requests in BT option to submit the duty requests in BT in the Crew App

# Templates

Here you can select between email templates for **CDR** notifications and **Duty Request** notifications as long as these templates have been set up in a section **EMAIL TEMPLATES** of the Settings panel. It is also possible to set up **CDR notification timezone** (UTC, Base Time or Local Time).

# Definition

ten tant for be ten

| -     |             | 1000    |        |     |                                                                                                    |
|-------|-------------|---------|--------|-----|----------------------------------------------------------------------------------------------------|
| p     | 4.8(2)      | Tiete   | 1004   |     |                                                                                                    |
| 5     | 8-1011      | Ties    | LAT    |     |                                                                                                    |
| 8     | 111000      | They    | 3-009  |     |                                                                                                    |
| 8     | SLEDN .     | Tites   | subm   |     |                                                                                                    |
| 8     | WLEDS       | Dety    | 8 MIRI |     |                                                                                                    |
| DRE . | Offeelluip  | Date    |        |     | alarment??                                                                                                    |
|       | Foreign Ves | Title   |        |     |                                                                                                    |
| 178.4 | Sandy Marri | They.   |        |     | and a P.T. statistics                                                                                                    |
| #18 D | Sandy She   | They    |        |     | A PART AND A                                                                                                    |
| 84.   | Annalises.  | 08      |        |     |                                                                                                    |
| ×12.  | FloRing .   | -08     |        |     |                                                                                                    |
| 248   | Tay OF      | - 10    |        |     |                                                                                                    |
| BC8   | 34.         | -04     |        |     |                                                                                                    |
| ing ( | Taxiale .   | Tables, |        |     | description of the local division of the local division of the loc |
| 791   | Terry       | Taining |        | 1 2 | advand to P.T. Advances                                                                                                    |
| HE.   | Theat       | Taining |        |     |                                                                                                    |

The list of defining duties

| Definition of D | X        |
|-----------------|----------|
| Name 7*         | D        |
| Type(2)*        | Duty 🛩   |
| ADC[7]          | •        |
| AOC definition  | MAN 👻    |
| Standby type 7  | ¥        |
| Default times   |          |
| All day         |          |
| Fram*           | 00:00    |
| To"             | 22.59    |
| Alteratt[7]     | D-LEON Y |
| Auto rester ?   |          |
| Legend ?        | D-LEON   |
| Colour?*        | 77810e   |
| Update          | Delete   |

Defining a new duty in a section Duties Setup

To define a list of duties click on a **New definition** link. For a proper display, it should be one-letter code, for example, **D** for duty, **T** for training or **V** for vacation.

Too long duty names will result in mobile application calendar displaying duties illegible, hence adding max 3-4 letters names is recommended

Right below there is a drop-down box where you need to select a **Type** of a duty: Duty, Off or Training. If the duty should be included in FTL calculations mark a checkbox **AOC**. For Operators that have **more than one AOC** set up in Leon, you can choose which AOC should apply to this specific duty. According to which FTL settings the specific duty should be calculated. This specific AOC will also reflect in FTL Sheet in AOC column.

**Default times** field allows you to define times that should be automatically chosen when you add a particular duty.

A drop-down box **Aircraft** can be used to assign your defined duty on a particular tail. In other words, you can select aircraft registration, so that each aircraft will have a separate duty-colour.

Option **Auto roster** means that the crew the duty is assigned to will be automatically added to a flight on the day - on this particular aircraft (and will show up automatically in a section OPS). The assigned crew will remain attached to flights even if you change an aircraft registration, provided it is the same aircraft type.

A field **Legend** is where you should add a full duty name. You can also select a colour for the new duty to appear in the duty roster.

Changing duties definition will not overwrite already added duties - it will only apply to new inputs only.

#### Clock In&Out setting

| Definition of O      | x         |
|----------------------|-----------|
| Name ?*              | 0         |
| Type?                | Duty 👻    |
| ACC ?                |           |
| Clock In&Out enabled | <b>2</b>  |
| AOC definition       | Default 🗸 |
| Standby type ?       | ···· V    |
| Default times        |           |
| All day              | 0         |
| From*                | 09:00     |
| To*                  | 17:00     |
| Aircraft ?           | V         |
| Auto roster ?        | 0         |
| Legend ?*            | Office    |
| Colour?              | 867006    |
| Update               | Delete    |

'Clock In&Out enabled' checkbox

The **'Clock In&Out enabled** functionality allows deciding for which duty the Crew App push notification should be sent.

This functionality sends the **reminder** type of push notifications to the Crew, considering the 'Clock In&Out enabled checkbox is ticked.

This functionality is available on the 'Duty' type of duties only.

The reminder push notification is sent approximately 10 minutes before the duty begins and only once

After the notification was sent, the 'Clock In/Clock Out' section is available on the duty in the Crew App, allowing the crew to report for duty.

#### Standby types

Some OM-A-7 regulations define different FDP and Duty period calculations when it comes to different types of **Standby** duties.

When you define **Standby** duty you need to select type 'Duty' and mark a checbox 'AOC', then select a standby type:

- Home Standby
- Airport Standby
- Hotel Standby
- Other Standby
- Reserve

If your OM-A-7 has regulations regarding different standby duties, which determine the allowable FDP and Duty - those regulations will be set up in Leon by our IT dept. That means, each time you assign a different STB type, Leon will calculate it according to the FTL regulations.

### Days Off

Here you can insert the number of annual days off limit which shows when you hover the mouse over columns 'Days off' & 'Days on'.

| Days Off?       |    |  |
|-----------------|----|--|
| Annual days off | 96 |  |
| Update          |    |  |

### **Duty Account**

| Name     | Default | Actice |
|----------|---------|--------|
| Vacation | Yes     | 8      |
| Office   | No      | 8      |
| Training | 765     | 8      |

Duty trading definitions list

In this section you can create account definitions used for Duty Trading functionality.

In order to create a new definition, simply click on the 'NEW DEFINITION' button.

In the 'Create account definition' pop-up window it is possible to insert:

- the Name of the definition
- mark the definition as **Default**. This will allow assigning the account to all the crew members' profiles

| Name    | Vacation |        |      |
|---------|----------|--------|------|
| Default |          |        |      |
|         |          | CANCEL | SAVE |

### **Work Plans**

The section allows you to create Work Plans for your crew members. Work Plan constitutes a standard

While adding duties for a specified time period using the Work Plan in Crew Calendar, the period will be filled with a repeatable pattern defined in the Work Plan. Duties will be inserted in order selected in the Work Plan.

The Work Plan editing window contains the following details:

| Edit work plan Pilot workplan |                 |           |         |            |          |    |   |   | X |
|-------------------------------|-----------------|-----------|---------|------------|----------|----|---|---|---|
| Label*                        | lot's Work Plan |           |         |            |          |    |   |   |   |
| Definition                    | Day count       | Home base | Airport | Start time | End time | J  |   |   |   |
| V - Vacation 🐱                | 6               | <b>1</b>  | EPWA    | 00:00      | 23:59    | J, |   | ٠ | × |
| X - Day Off                   | 2               | 2         | EPWA.   | 00:00      | 23:59    | J  | ٠ |   | × |
| Save Delete                   |                 |           |         |            |          |    |   |   |   |

The exmaple of a simple Work Plan definition

- Label name of the Work Plan
- Definition duty definition to be included in the Work Plan
- Day count number of duty days included in the planning
- Home Base checkbox allowing selecting the Home Base as a place of duty rather than the 'Airport'
- Airport airport of duty, if different from the 'Home Base'
- Start time / End time selecting the timeframes of the duty in UTC

Creating a Work Plan is explained in the Adding duties based on Work Plans section.

From: https://wiki.leonsoftware.com/ - **Leonsoftware Wiki** 

Permanent link: https://wiki.leonsoftware.com/leon/duties-setup?rev=1675786441

Last update: 2023/02/07 16:14

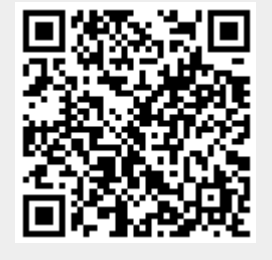